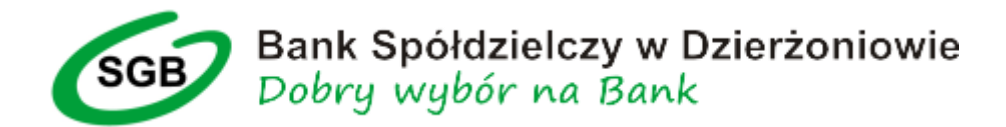

Autoryzacja

W celu autoryzacji, pojawi się okno z podsumowaniem przelewu. Bank przyśle wiadomość SMS (nadawcą będzie SGB), w której będzie podsumowanie przelewu oraz kod SMS.

Należy sprawdzić poprawność danych przelewu, następnie w polach "Podaj hasło i kod autoryzacyjny" wpisać w dedykowanych polach: hasło logowania oraz otrzymany kod SMS.

## Przykładowo:

- hasło logowania brzmi: test
- Bank wysłał SMS z kodem: 1234
- należy wpisać w polu Wpisz hasło test oraz w polu Wpisz kod SMS 1234 i kliknąć "Akceptuj"

| Kwota:                           | 0,01 PLN            |
|----------------------------------|---------------------|
| Tytułem:                         | test na sgb22       |
| Data realizacji:                 | Dzisiaj, 27.09.2019 |
|                                  | POKAŻ DODATK        |
| Podai basło i kod autoryzacyjny: | Woisz hasto         |
|                                  |                     |
|                                  | Wpisz kod SMS       |
|                                  | Operacja nr 1 z     |
|                                  | AKCEPTUL            |
|                                  |                     |
|                                  |                     |